## How to Add an "Alternate Authentication Phone" for Microsoft 365 Multifactor Authentication

1. Alternative Authentication Phone

Set up an "alternate authentication phone" in case the phone that is the primary setting for multifactor authentication in Microsoft 365 is unavailable for some reason.

2. How to set up an alternate authentication phone

Sign in to the Microsoft 365 portal site

A (human shaped) and click on "View Account".

| クリックします。 |
|----------|
|----------|

| 佐賀大学(cc) |                           | サイン | /アウト |
|----------|---------------------------|-----|------|
|          | アカウントを表示<br>Office プロファイル |     |      |

Click "Change Information" under "Security Information" on the "My Account" screen.

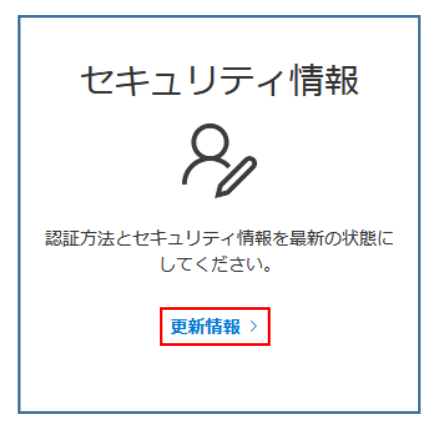

Click "+ Add Sign-In Method" on the "Security Information" screen.

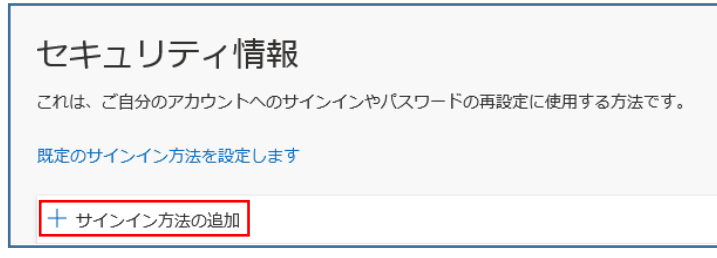

On the "Add a Method" screen, select "Alternate Phone" and click [Add].

| 方法を追加します     |       |    |
|--------------|-------|----|
| どの方法を使用しますか? |       |    |
| 代替の電話        |       | ~  |
|              | キャンセル | 追加 |

Select "Japan (+81)" on the "Phone" screen, enter an alternate phone number, and click [Next].

| 電話<br>電話で呼び出しに応答すると、<br>どの電話番号を使用しますか?                                                                                    | 本人確認ができます。                                   |   |
|----------------------------------------------------------------------------------------------------|----------------------------------------------|---|
| 日本 (+81)                                                                                                    | ~                                            |   |
|                                                                                                    |                                              |   |
| <ul> <li>電話する</li> </ul>                                                                                                  |                                              |   |
| <ul> <li>● 電話する</li> <li>Message and data rates may apulation</li> <li>したことになります: サービス</li> <li>Cookie に関する声明。</li> </ul> | <br>ply. [次へ] を選択すると、次に同<br>使用条件 および プライバシーと | 意 |

A call will be placed to the registered alternate phone. Follow the guidance and press "#".

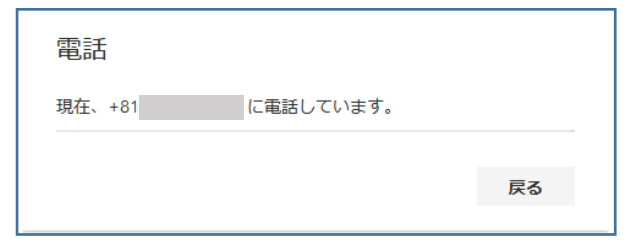

Once authenticated, click [Done].

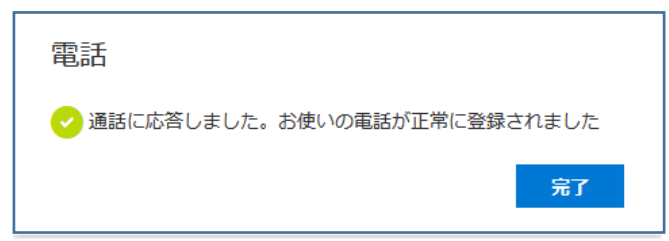

An "Alternate Phone" will be added to the "Security Information" screen.